## Quick Reference for Reviewing How's Your Health® Answers within the DocSite PatientPlanner<sup>™</sup> Registry

|                                                                                                    | 🚰 PatientPlanner - Mici                                                                                                    | rosoft Internet Explor                                                                               | er                                       |                                                               |                                   |  |  |  |  |  |  |
|----------------------------------------------------------------------------------------------------|----------------------------------------------------------------------------------------------------|----------------------------------------------------------------------------------------------------|------------------------------------------|---------------------------------------------------------------|-----------------------------------|--|--|--|--|--|--|
|                                                                                                    | Eile Edit View Favo                                                                                                    | orites <u>T</u> ools <u>H</u> elp                                                                    |                                          |                                                               |                                   |  |  |  |  |  |  |
|                                                                                                    | ← Back • → • ② ② ঐ ঐ ③ Search  Favorites ④ Media ③ ⊵                                                                            |                                                                                                    |                                          |                                                               |                                   |  |  |  |  |  |  |
| Sign-In:                                                                                                    |                                                                                                    | ht.docsite.com/#                                                                                     |                                          |                                                               |                                   |  |  |  |  |  |  |
| User name: drsite                                                                                                    |                                                                                                    | DILE Patier                                                                                          | ntPlan                                   | iner                                                          |                                   |  |  |  |  |  |  |
| Password: hybresults                                                                                                    | Sign In                                                                                                    | Weld                                                                                                 | ome to                                   | DocSit                                                        | е                                 |  |  |  |  |  |  |
|                                                                                                    | User Name:<br>drsite                                                                                                    | vs and Features                                                                                      |                                          |                                                               |                                   |  |  |  |  |  |  |
|                                                                                                    | Password:<br>*****                                                                                                    | 2.3.8<br>Patier                                                                                      | .8 Upgrade<br>ient Search:               |                                                               |                                   |  |  |  |  |  |  |
| Ageres 😰 https://patient.docsite.com/#                                                                                                    | ⇒ <u>sign-in</u>                                                                                                    | -                                                                                                    | If your sea<br>Informatio<br>Selecting a | arch reques<br>in, Quick Er<br>a patient fro                  | st match<br>ntry, Mea<br>om the S |  |  |  |  |  |  |
| DOCSITC PatientPlanner                                                                                                    | I                                                                                                    |                                                                                                    |                                          |                                                               |                                   |  |  |  |  |  |  |
| Patient Information<br>Measure Entry                                                                                                    | Choo                                                                                                    | se Patient Dat                                                                                       | a Funct                                  | ion and                                                       |                                   |  |  |  |  |  |  |
| Nev Allergies                                                                                                    | Patie                                                                                                    | nt Information                                                                                       | Sub Fr                                   | unction                                                       |                                   |  |  |  |  |  |  |
| Medications<br>                                                                                                    |                                                                                                    |                                                                                                    |                                          |                                                               |                                   |  |  |  |  |  |  |
| <ul> <li>If your search request matches only one patient, that patient's informatio<br/>Patient Information, Quick Entry, Medications) from which you requested</li> </ul> |                                                                                                    | .com/DesktopDerault.aspx/cabind                                                                      | ex=180abld=40                            |                                                               |                                   |  |  |  |  |  |  |
| <ul> <li>Selecting a patient from the Search Results Grid returns you to the page</li> </ul>                                                                               | Home Datient Data Rer                                                                                                    | PatientPlanne                                                                                        | es Administ                              | ration                                                        |                                   |  |  |  |  |  |  |
| STEP 1: Choose Patient by                                                                                                    | Sites                                                                                                    | Search Results                                                                                       |                                          |                                                               |                                   |  |  |  |  |  |  |
| hitting "Search"                                                                                                    | HYH Demo Site                                                                                                    | Patient Name                                                                                         | Gender                                   | DOB                                                           | MRN                               |  |  |  |  |  |  |
| STEP 2: Select patient by                                                                                                    | ► Search                                                                                                    | Jones,John<br>— Kvam,Lloyd<br>No Lastname,No                                                         | Male<br>Male<br>Male                     | 1/1/1945<br>10/26/1948                                        | None<br>None<br>None              |  |  |  |  |  |  |
| clicking on name                                                                                                    | Last Name:                                                                                                    | Firstname<br>No Lastname,No<br>Firstname                                                             | Male                                     | 1/1/1900                                                      | None                              |  |  |  |  |  |  |
| Address States Uniting danse and malan Defends and beinday (Abelid 404                                                                                                    | DOB:                                                                                                    | Firstname<br>No Lastname,No<br>Firstname                                                             | Male<br>Male                             | 1/1/1900<br>1/1/1900                                          | None<br>None                      |  |  |  |  |  |  |
|                                                                                                    | MRN:                                                                                                    | No Lastname,No<br>Firstname<br>Wilson,F. Thomas                                                      | Male<br>Male                             | 1/1/1900<br>1/1/1900                                          | None<br>None<br>None              |  |  |  |  |  |  |
| Home Patient Data Reports Conditions/Measures Administration                                                                                                    | Search                                                                                                    | wilson,i . monids                                                                                    | Hale                                     | 1/1/1900                                                      | None                              |  |  |  |  |  |  |
| Sites You must first select a patient.                                                                                                    |                                                                                                    | V                                                                                                    |                                          |                                                               | 1                                 |  |  |  |  |  |  |
| HYH Demo Site                                                                                                    |                                                                                                    | by first t                                                                                           | i narrow<br>typing a                     | v the sea                                                     | arch                              |  |  |  |  |  |  |
| Patient Search                                                                                                    |                                                                                                    | of the pt                                                                                            | t info.                                  | in or pu                                                      |                                   |  |  |  |  |  |  |
| Last Name: jen                                                                                                    |                                                                                                    |                                                                                                    |                                          |                                                               |                                   |  |  |  |  |  |  |
| DOB:                                                                                                    | ④ PatientPlanner - Microsoft Internet Explorer<br>Ele Edt Yew Favortes Iools tjeb<br>↓ Back · → · ③ ② 값 값 ③Search @Favortes 좋/M | eda 🐠 🕹 - 🎒 🕅 - 🖻                                                                                    |                                          |                                                               | - 18                              |  |  |  |  |  |  |
| MRN:                                                                                                    | Address https://patient.docste.com/DesktopDefault.aspx?tdbinder                                                                 | x=18tabid=40#                                                                                        |                                          | User's                                                        | י (∂'Go Unk<br>Guide   Logoff     |  |  |  |  |  |  |
| ⇒Search                                                                                                    | Home Patient Data Reports Conditions/Measure                                                                                    | Administration                                                                                       |                                          | Edit Datient D                                                | amentaphies                       |  |  |  |  |  |  |
|                                                                                                    | HYH Demo Site<br>Patient Search                                                                                                 | Last Name: Jenkens                                                                                   |                                          | First Name: Tony                                              | (40)                              |  |  |  |  |  |  |
| Once Patient is chosen,                                                                                                    | Add new patient Last Name: First Name:                                                                                          | Gender: Male<br>Address Line1:<br>City:                                                              | bA                                       | ddress Line 2:                                                | ied                               |  |  |  |  |  |  |
| Review Demographics                                                                                                    | DOB: Em Em                                                                                                    | Zip:<br>Zip:<br>Phone: 777-888-9999<br>ergency/Care GiverContact:                                    |                                          | Email:<br>Alt Phone:                                          |                                   |  |  |  |  |  |  |
|                                                                                                    |                                                                                                    | SSN: Not entered<br>Preferred Language: Not Collected<br>First Visit Date:<br>Allergies:<br>Mediaati | Pa<br>Princip                            | MRN: None<br>atient Status: Active<br>ple Care Site: HYH Demo | o Site                            |  |  |  |  |  |  |
|                                                                                                    | Conditions                                                                                                    | Medications:<br>First Measure Date:                                                                  | Last M                                   | leasure Date:<br>Add N                                        | lew Condition                     |  |  |  |  |  |  |
|                                                                                                    | Condition                                                                                                    | Date Diagnosed                                                                                       | Co-mort<br>1                             | bid Ranking                                                   | ete Edit                          |  |  |  |  |  |  |

Copyright 2003 DocSite, LLC.

Hows Your Health Questions Copyright 1997-2003 FNX Corporation and Trustees of Dartmouth College For More Information – Sales at DocSite – (781) 721-0005 or sales@docsite.com

## Main Patient Screen & Opening a Visit Planner / Encounter Form with Hows Your Health answers

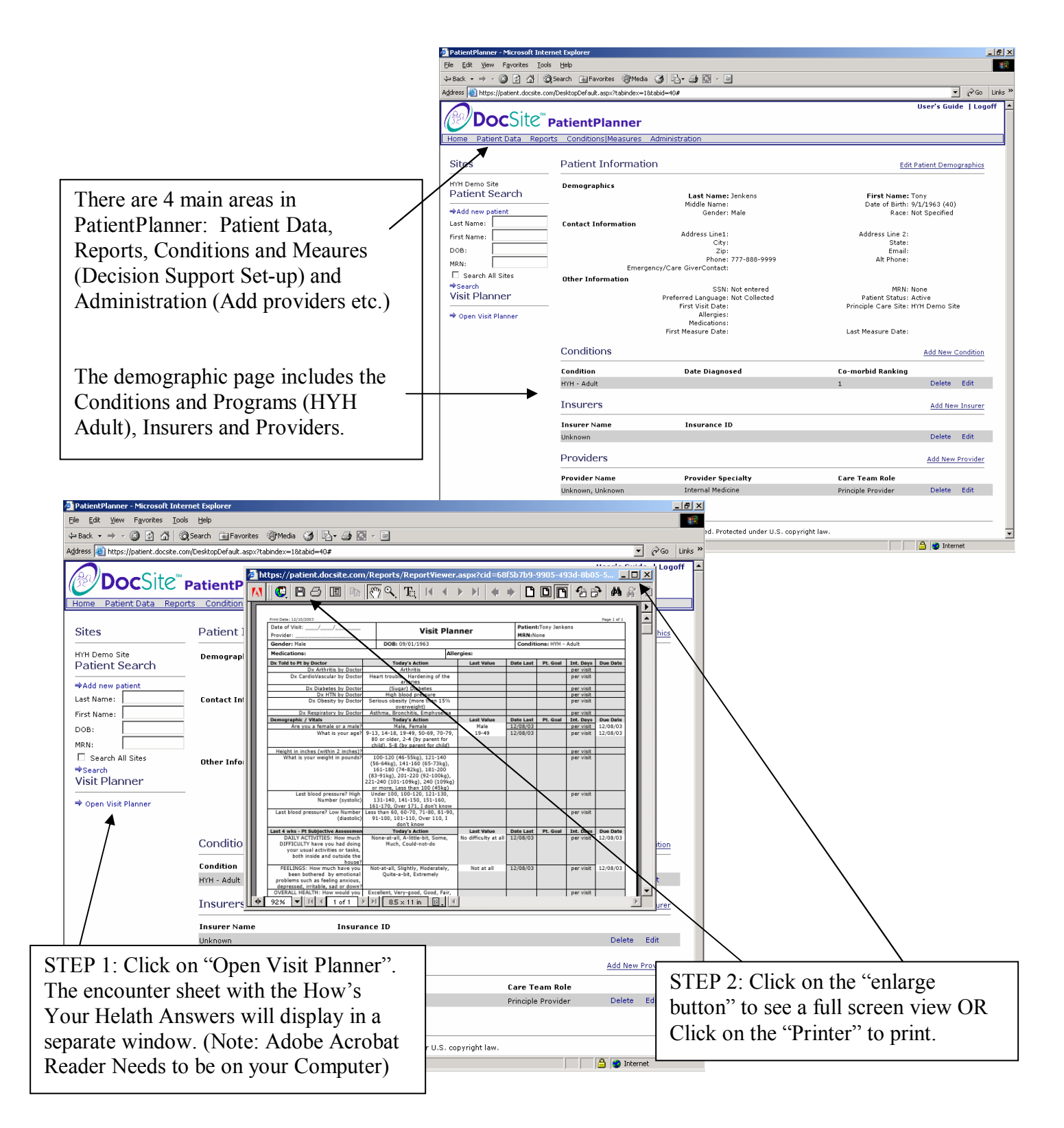

Hows Your Health Questions Copyright 1997-2003 FNX Corporation and Trustees of Dartmouth College For More Information – Sales at DocSite – (781) 721-0005 or sales@docsite.com

## **Enlargement of the Visit Planner / Encounter Form**

|                   |                                                        | 127                  | ∽,                                                                                                    | ЪС                                          |                               |                            |                |                   |                         | 7      |          |             | L            |                      |                    | 844       |
|-------------------|--------------------------------------------------------|----------------------|----------------------------------------------------------------------------------------------------|---------------------------------------------|-------------------------------|----------------------------|----------------|-------------------|-------------------------|--------|----------|-------------|--------------|----------------------|--------------------|-----------|
|                   |                                                        |                      |                                                                                                    |                                             |                               |                            |                |                   |                         |        |          |             |              |                      |                    |           |
|                   |                                                        |                      |                                                                                                    |                                             |                               |                            |                |                   |                         |        |          |             |              |                      |                    |           |
|                   | Date of Visit: / /                                     |                      |                                                                                                    |                                             |                               |                            |                |                   |                         |        | Patient  | Tony le     | nicens       |                      | _                  | 5 I       |
|                   | Provider:                                              |                      |                                                                                                    |                                             |                               | Visit                      | Plar           | ner               |                         |        | MRN:N    | one         |              |                      |                    |           |
|                   | Gender: Male                                           |                      |                                                                                                    | DOB: 0                                      | 9/01/19                       | 963                        |                |                   |                         |        | Conditi  | ons: HY     | H - Ad       | ult                  |                    |           |
|                   | Medications:                                           |                      |                                                                                                    | Allergies:                                  |                               |                            |                |                   |                         |        |          | -           |              |                      |                    | - 1       |
|                   | Dx Told to Pt by Doctor<br>Dx Arthritis b              | y Doctor             | -                                                                                                    | Todays Action<br>Arthnus                    |                               |                            |                |                   | Last Value Dr           |        |          | Pt. Goal    |              | er visit             | Due Date           | 10        |
|                   | Dx CardioVascular b                                    | y Doctor             | Hea                                                                                                    | Heart trouble, Hardening of the<br>arteries |                               |                            |                |                   |                         |        | P        | per visit   |              |                      |                    |           |
|                   | Dx Diabetes b<br>Dx HTN b                              | y Doctor<br>v Doctor | -                                                                                                    | (Sug<br>High b                              | ar) Diab<br>lood pre          | etes<br>essure             | $\overline{}$  |                   |                         | _      |          |             | P            | er visit<br>er visit |                    | - 1       |
|                   | Dx Obesity b                                           | y Doctor             | Seri                                                                                                    | ous obes                                    | ity (mor                      | e than                     | 15%            | $\mathbf{N}$      |                         |        |          |             | P            | er visit             |                    |           |
|                   | Dx Respiratory b                                       | y Doctor             | Ast                                                                                                    | ima, Bro                                    | nchitis,                      | Emphys                     | sema           |                   |                         | -      |          |             | P            | er visit             |                    |           |
|                   | Are you a female or                                    | a male?              | ,                                                                                                    | Today's Action<br>Male, Female              |                               |                            |                | Last Valo<br>Male |                         | 12     | 2/08/03  | Pt. Goal In | er visit     | 12/08/03             | 3                  |           |
| What is your age? |                                                        | 9-13,<br>80<br>chi   | 9-13, 14-18, 19-49, 50-69, 70-79,<br>80 or older, 2-4 (by parent for<br>child), 5-8 (by parent for child) |                                             |                               |                            | 19-49          |                   |                         | V08/03 |          | p           | er visit     | 12/08/03             | 3                  |           |
|                   | Height in inches (within 2<br>What is your weight in   | inches)i<br>pounds?  | 10                                                                                                    | 0-120 /4                                    | 6-55km                        | . 121-1                    | 40             |                   |                         | +      |          |             | P            | er visit<br>er visit |                    |           |
|                   |                                                        |                      | (56                                                                                                    | -64kg), 1                                   | 41-160                        | (65-73                     | kg),           |                   |                         |        |          |             | Ľ            |                      |                    | D44       |
|                   |                                                        |                      | (83-                                                                                                    | 91kg), 2                                    | 01-220<br>109kg               | (92-100                    | 0kg),          |                   |                         |        |          |             |              |                      | rint               | виш       |
|                   | i art blood one mu                                     | al Link              | or                                                                                                    | more, Le                                    | ss than                       | 100 (45                    | 5kg)           |                   |                         | +      |          |             | _            |                      |                    |           |
|                   | Number (                                               | systolic)            | 13                                                                                                    | ter 100,<br>1-140, 1                        | 41-150,                       | 151-1                      | 130,<br>60,    |                   |                         |        |          |             | ٩<br>٩       | er v                 |                    |           |
|                   | Last blood pressure? Low                               | Number               | Less t                                                                                                    | -170. Ov<br>than 60,                        | er 171.<br>60-70, 7           | <u>1 don't</u><br>71-80, 8 | know<br>81-90, |                   |                         | +      |          |             | P            | er visit             |                    | - 1       |
|                   | (0                                                     | flastolic)           | 91                                                                                                    | -100, 10:<br>de                             | 1-110, 0<br>on't kno          | Sver 11<br>W               | 0, I           |                   |                         |        |          |             |              |                      |                    |           |
|                   | Last 4 wks - Pt Subjective As<br>DAILY ACTIVITIES: He  | easemar<br>w.much    | i Nor                                                                                                    | Tod<br>Netation                             | ay's Act                      | ion<br>bit Sou             | me             | Lee<br>No diff    | it Value<br>Sculty at a | Da     | to Last  | Pt. Go      | al Is        | nt. Days<br>or visit | Due Dat<br>12/08/0 | 3         |
|                   | DIFFICULTY have you ha                                 | d doing              | 100                                                                                                    | Much,                                       | Could-r                       | ot-do                      |                | no un             | icuity at a             |        | 000,000  |             | <sup>r</sup> | er ten               | 12,00,0            | Ĩ         |
|                   | both inside and out                                    | side the             |                                                                                                    |                                             |                               |                            |                |                   |                         |        |          |             |              |                      |                    |           |
|                   | FEELINGS: How much h                                   | ave you              | Not                                                                                                    | -at-all, S                                  | lightly, l                    | Moderat                    | teły,          | No                | t at all                | 12     | 2/08/03  |             | P            | er visit             | 12/08/0            | 3         |
|                   | problems such as feeling a                             | notional<br>anxious, |                                                                                                    | Quite-a                                     | -bit, Ext                     | remely                     |                |                   |                         |        |          |             |              |                      |                    |           |
|                   | OVERALL HEALTH: How we                                 | or down?<br>ruld you | Exce                                                                                                    | ilent, Ve                                   | ry-good                       | . Good,                    | Fair,          |                   |                         | +      |          |             | P            | er visit             |                    | - 1       |
|                   | PAIN: How much bodily pa                               | generali<br>sin have | No-pa                                                                                                    | sin, Very-                                  | Poor<br>mild-pa               | in, Mild                   | l-pain,        | Very              | mild pain               | 12     | 2/08/03  |             | P            | er visit             | 12/08/0            | 3         |
|                   | vou genera<br>PHYSICAL FITNESS: W                      | ally hadi<br>hat was | Ver                                                                                                    | oderate-                                    | pain. Se<br>Heavy             | Nodera                     | ain<br>ate     | Ver               | v heavy                 | 12     | /08/03   |             |              | er visit             | 12/08/0            | 3         |
|                   | the hardest physical acti<br>could do for at least 2 ( | vity you<br>minutes? |                                                                                                    | Lighi                                       | t, Very-                      | light                      |                |                   | ,,                      |        |          |             |              |                      |                    |           |
|                   | SOCIAL ACTIVITIES: H<br>physical and emotions          | las your             | Not                                                                                                    | -at-all, S<br>Oute-a                        | lightly, l                    | Moderat                    | teły,          | No                | t at all                | 12     | 2/08/03  |             | P            | er visit             | 12/08/0            | 13        |
|                   | limited your social activit                            | ies with             |                                                                                                    | Quice-u                                     | -10%, E.M.                    | rentary                    |                |                   |                         |        |          |             |              |                      |                    |           |
|                   | SOCIAL SUPPORT: Was s                                  | omeone               | Y                                                                                                    | es-As-mi                                    | ich-as-l                      | -wante                     | d,             | Yes - a           | s much a                | s 12   | 2/08/03  |             | p            | er visit             | 12/08/0            | 13        |
|                   | needed and want                                        | ed help?             | 1                                                                                                    | res-A-Lit                                   | tle, No-I                     | Not-at-2                   | all            |                   | wanted                  |        |          |             |              |                      |                    |           |
|                   | Other<br>Are you a                                     | smoker?              | No,                                                                                                    | Tod<br>Yes - and                            | i <b>sy's Act</b><br>i I migh | t quit, 1                  | Yes -          | La                | it Value                | Da     | ite Last | Pt. Go      | al In        | er visit             | Due Dat            | <u>in</u> |
|                   | Do you believe any                                     | of your              | Yes                                                                                                    | but I'm r<br>No, May                        | be, I an                      | y to qui<br>n not su       | it<br>ire, I   |                   |                         | +      |          |             |              | er visit             |                    | - 1       |
|                   | medications are making<br>If indicated has diabet      | you illi<br>es. How  | am<br>I do r                                                                                              | not taki                                    | ng any i<br>ny bioor          | medicat<br>sugar           | All of         |                   |                         | +      |          |             | -            | er visit             |                    | - 1       |
|                   | often does Pt keep bloo                                | d sugar              | th                                                                                                    | e time, C                                   | ten, So                       | ometime                    | es,            |                   |                         |        |          |             | 1            |                      |                    |           |
|                   | (between 80 ar                                         | nd 150)7             | ,                                                                                                    | ndi                                         | - ng, ng                      |                            |                |                   |                         |        |          |             |              |                      |                    |           |
|                   | visit Comment:                                         |                      |                                                                                                    |                                             |                               |                            |                |                   |                         |        |          |             |              |                      |                    |           |
|                   |                                                        |                      |                                                                                                    |                                             |                               |                            |                |                   |                         |        |          |             |              |                      |                    | _ I       |
|                   |                                                        |                      |                                                                                                    |                                             |                               |                            |                |                   |                         |        |          |             |              |                      |                    | _ I       |
|                   |                                                        |                      |                                                                                                    |                                             |                               |                            |                |                   |                         |        |          |             |              |                      |                    | _ I       |
|                   |                                                        |                      |                                                                                                    |                                             |                               |                            |                |                   |                         |        |          |             |              |                      |                    |           |
|                   |                                                        |                      |                                                                                                    |                                             |                               |                            |                |                   |                         |        |          |             |              |                      |                    |           |

Copyright 2003 DocSite, LLC.

Hows Your Health Questions Copyright 1997-2003 FNX Corporation and Trustees of Dartmouth College For More Information – Sales at DocSite – (781) 721-0005 or sales@docsite.com